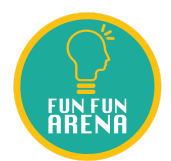

## 「網上考試系統」答題指南

## (適用於香港學科比賽、滿貫盃)

 開啓瀏覽器(建議使用Google Chrome 或 FireFox瀏覽器), 並輸入網上考試系統網址(<u>https://exam.funfunarena.org</u>)。

| G Google          | × + |                                   |
|-------------------|-----|-----------------------------------|
| ← → C G           |     | 輸入網頁 http://exam.funfunarena.org/ |
| Submissions « Fun |     |                                   |

 按照參賽者資料,輸入參賽者的用戶名(參賽編號,香港學科比賽應為hkac開首)及密碼, 然後按登入。

| Ø 登入 - Fun Fun Arena 網上考試测 × +                           |                                                                                                    |
|----------------------------------------------------------|----------------------------------------------------------------------------------------------------|
| ← → C ① 不安全   exam.funfunarena.org/public/code/index.php |                                                                                                    |
| Submissions «Fun                                         |                                                                                                    |
| Fun Fun Arena 網上考試系統 <mark>TEEXFM</mark>                 |                                                                                                    |
| 登入                                                       |                                                                                                    |
| 登入                                                       |                                                                                                    |
| 用戶名密碼                                                    | 輸入考生的用戶名和密碼,然後按「登入」。                                                                                                    |
| 為了能正確訪問TcExam,必須使用系統管理員提供的用戶名和密碼登錄。                      |                                                                                                    |
|                                                          |                                                                                                    |
|                                                          |                                                                                                    |
|                                                          | CN1         ETEN           TCExam ver. 14.2.1 - Copyright EQ042018 Nicita Asuni - Tecnick.com LTD           W3C XHTML 130         W3C CSS 2.0           W3C WALAAAA |

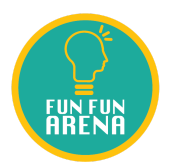

 到了開考時間, 測驗列表會顯示比賽的資訊, 請核對考試名稱, 確保試卷所屬級別與參賽 者所屬級別相同。如開考時間仍未看到下面按鈕, 請重新整理網頁。

| び 測驗列表 - Fun Fun Arena 網上◎ × +                                           |                     |                     |    |      |          |                       |
|--------------------------------------------------------------------------|---------------------|---------------------|----|------|----------|-----------------------|
| ← → C ① 不安全   exam.funfunarena.org/public/code/index.php                 | 1                   |                     |    |      |          |                       |
| Submissions «Fun                                                         |                     |                     |    |      |          |                       |
| Fun Fun Arena 網上考試系統 TCEXFM                                              |                     |                     |    |      |          |                       |
| 主真 成绩 用戶 後台 登出                                                           |                     |                     |    |      |          |                       |
| 測驗列表                                                                     |                     |                     |    |      |          |                       |
| 測驗                                                                       | 開始時間                | 結束時間                | 狀態 | 操作   |          | 到了開考時間後,請按「開始考試」。如未有  |
| [只供系統測試使用]小學數學滿貫盃2019-2020 (初賽) 小一 測試 試卷                                 | 2020-03-16 17:06:37 | 2020-03-19 23:59:59 |    | 開始考試 | $<$ $\_$ | 見到按鈕,請按F5或重新整理網頁。直至看到 |
| 2019-2020 小學數學滿貫盃(初賽)小一                                                  | 2020-03-16 14:37:00 | 2020-03-16 19:45:00 |    | 開始考試 |          | 「開始考試」的按鈕。            |
| 這是考試系統的主頁,從這個頁面你可以開始或繼續你的測驗                                              |                     |                     |    |      |          |                       |
|                                                                          |                     |                     |    |      |          |                       |
|                                                                          |                     |                     |    |      |          |                       |
| CF van ver 14.2.1 - Convint de Zinch-Zins Nicola Asuni - Tecnick com LTD |                     |                     |    |      |          |                       |
| Wac XHTMLTB Was WALAAR                                                   |                     |                     |    |      |          |                       |

4. 按「開始考試」按鈕正式開始作答。

| 🌣 測驗信息 - Fun Fun Arena 網上∜ 🗙 🕂                                                           |                                                                                                    |         |    |
|------------------------------------------------------------------------------------------|----------------------------------------------------------------------------------------------------|---------|----|
| ← → C ① 不安全   exam.funfunarena.org/public/code/tce_test_start.php?testid                 | =3                                                                                                    |         |    |
| Submissions « Fun                                                                        |                                                                                                    |         | •• |
| Fun Fun Arena 網上考試系統 TCEXFM                                                              |                                                                                                    |         |    |
| 主夏 成績 用戶 後台 登出                                                                           |                                                                                                    |         |    |
| 測驗信息                                                                                     |                                                                                                    |         |    |
| 【只供系統測試使用】小學數學滿貫盃2019-2020 (初賽) 小一 測                                                     | <b>試 試</b> 卷                                                                                            |         |    |
| [只供系統測試使用]小學數學滿貫盃2019-2020 (初賽) 小一 測試 試卷<br>作答時間:1小時<br>本比賽試卷分為三部份,總分100分:               |                                                                                                    |         |    |
| 甲部:第1至5題,每題5分,合共25分。<br>乙部:第6至10題,每題7分,合共35分。<br>丙部:第11至15題,每題8分,合共40分。                  |                                                                                                    |         |    |
| 開始時間:<br>結束時間:<br>測驗時間:<br>基本分值:<br>答諸分數:<br>子分值:<br>通過考試的分數:<br>成績給用戶:<br>用戶報告:<br>可重覆: | 2020-03-16 17:06:37<br>2020-03-19 23:59:59<br>60 分鐘<br>1.000<br>0.000<br>27.000<br>0.000<br>否<br>否<br>否 | 按「開始考試」 |    |

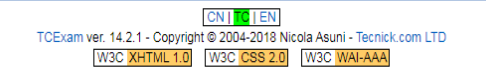

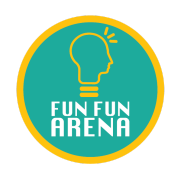

## 5. 請參閱下圖以了解考試系統介面。

| ⑦ 進行謝執:[只供未統測試使用]小□× +                                                                                                    |                                                    |                                                                                                    |
|----------------------------------------------------------------------------------------------------|----------------------------------------------------|----------------------------------------------------------------------------------------------------|
|                                                                                                    |                                                    | ☆ 😞 無痕模式 🗄                                                                                                    |
| Fun Fun Arena 網上考試系統 TEEX用M                                                                                                    |                                                    | -00:59:40                                                                                                    |
| <u> 主夏 盛 胆 後台 翌</u> 進行測論:「口供る 添測試 応田1小 奥教 恩漢音 ふ2019,2020 (初寒) 小一 測試 試券                                                                                                    |                                                    |                                                                                                    |
| 考試資料<br>考試資料                                                                                                    |                                                    | 考試完結倒數時間                                                                                                    |
| 提交答卷 完成所有難目後,讓按此交後。                                                                                                    |                                                    |                                                                                                    |
| 1+1=?                                                                                                    |                                                    |                                                                                                    |
|                                                                                                    | 請把答案填在空格內,然後按「下一題」。此題的答案便會被儲存。                     |                                                                                                    |
|                                                                                                    | 考生可以按回「上一題」修改答案 <sup>,</sup> 或者按各題目旁邊的「>」選擇        |                                                                                                    |
|                                                                                                    | 不同的題目查看或更改。                                        |                                                                                                    |
| < 上一題 (1) 確認答案 (2) 下一題 >                                                                                                    |                                                    |                                                                                                    |
| 題目                                                                                                    |                                                    |                                                                                                    |
| 1. [ 注遼運未被聯示] [注題未習] [注題分數:: 5.0] 1 + 1 = ?                                                                                                    |                                                    |                                                                                                    |
| 2. > [末題還来被顯示] [末題示意] [末題分數: 5.0] 2+2= ?                                                                                                    |                                                    |                                                                                                    |
| 3. > 法题题末接聊示 [本题未签] (本题分数: 5.0] 3+3=?                                                                                                    |                                                    |                                                                                                    |
| 4. > 注意還未装録示: (本夏未装) (本夏分数: 5:0) 4321 - 1234= ?                                                                                                    |                                                    |                                                                                                    |
| <ol> <li>末頭環末装飾示[床夏未寄](木夏六寮: フ.0] 15 - 5= ?</li> </ol>                                                                                                    |                                                    |                                                                                                    |
|                                                                                                    |                                                    |                                                                                                    |
| 與不考生有含者過題目                                                                                                    |                                                    |                                                                                                    |
|                                                                                                    |                                                    |                                                                                                    |
|                                                                                                    |                                                    |                                                                                                    |
| ◎ 進行測驗(只供未統制試使用)/// × +                                                                                                    |                                                    |                                                                                                    |
| ○ 進行為給 (尺供糸成剤)依(用小i × +<br>← → C ① 不安全   exam.funfunarena.org/public/code/tce_test_execute.php<br>④ Submissione.Em                                                                                                    |                                                    | - @ ×<br>☆ 会 無痕模式 :                                                                                                    |
| <ul> <li>第行規範(尺供表紙)取使用別(×) (+)</li> <li>← → C ① 不安全 examiunfunarena.org/public/code/tce_test_execute.php</li> <li>Submissions - Fun_</li> <li>Fun Fun Arena 網上考試系統 TCEXFM</li> </ul>                                                                                                    |                                                    | □ □ × ☆ ● 無泉磁式 : -00:47:01                                                                                                    |
| <ul> <li>② 推行兼給(営鉄紙業総営町小)× +</li> <li>← → C ③ 不安全 examfunfunarena.org/public/code/tce_test_execute.php</li> <li>③ Submissions - Fun.</li> <li>Fun Fun Arena 網上考試熟紙</li> <li>丁匚=×FM</li> <li>主直 底風 用印 建台 酒品</li> <li>北行 刑論: 「□(此 名統 測試/使 用1小學軟/學 為當否 本2019-2020 (初度) 小一 測試 試券</li> </ul>                                                                                                    |                                                    | – ∅ ×<br>☆ @ ≋≋α≭ :<br>-00:47:01                                                                                                    |
| <ul> <li>*行動能(尺母系統)期後母則//× +</li> <li>              ◆ 今 C ① 不安全 examtunfunarena.org/public/code/tce_test_execute.php      </li> <li>             Submissions - Fun.         </li> <li>             Fun Fun Arena 級L考試余統             【工EXTM         </li> <li>             社(本) 周月 後有 御店         </li>             #近行測驗: [只供系統測試使用]小學數學滿質盃2019-2020 (初賽) 小一 測試 試卷  </ul>                                                                                                    |                                                    | <ul> <li>→ (2) ×</li> <li>→ (2) ×</li></ul> |
|                                                                                                    | م الم الم الم الم الم الم الم الم الم ال           | - @ ×<br>★ @ #RGX 1<br>-00:47:01                                                                                                    |
| <ul> <li>*行時後:(尺供糸浜111/2冊)/i× +</li> <li>              ◆ 今 C ① 不安全 exam.funfunarena.org/public/code/tce_test_execute.php      </li> <li>             Submission: Fun         </li> <li>             Fun Fun Arena 銀上等議系統             「CEXFIN         </li> <li>             北行測驗:[只供系統測試使用]小學數學滿質盃2019-2020 (初賽) 小一 測試 試卷         </li> <li>             *#試資科         </li> <li>             北行測驗:[只供系統測試使用]小學數學滿質盃2019-2020 (初賽) 小一 測試 試卷         </li> <li>             *#試資科         </li> <li>             北天元成了所有題目,便可以按「提交答卷         </li> <li>             15 - 5 = ?         </li> </ul>                                                                                                    | ۵. در <del>ت</del>                                 | <ul> <li>- Ø ×</li> <li>★ @ #967. 1</li> <li>-00:47:01</li> </ul>                                                                                                    |
|                                                                                                    |                                                    | - @ ×<br>★ @ #RGZ 1<br>-00:47:01                                                                                                    |
| 年行幕準 (只信長編和反母加/x ×                                                                                                    | a. 。<br>a. 。<br>S条、便按下一題。                          | <u>→</u> → #88.7 1<br><u>→</u> → #88.7 1<br>-00:47:01                                                                                                    |
| 第78年 (25年6 1926年) × (+)         ◆ 今 ℃ ① 不安全 exam.fundnarena.org/public/code/tce_test_execute.php         ◆ Submissions - Fun.         Fun Fun Arena 鋼上考試熟紙         TE EXEIM         王思 Kall 用用 B 位 1931         进行测验: [只供系統測試使用]小學數學滿貫盃2019-2020 (初賽) 小一 測試 試卷         考試資料         现果完成了所有題目,便可以按「提交答卷         15 - 5 = ?         1. © 7         2. 0 10         超目有機會有選擇題,請選取合適答         < 1. (5)確認答案 下一題 >          T—题 >                                                                                                    | 6」。<br>5案、便按下一题。                                   | - @ ×                                                                                                    |
| <ul> <li>第行単単に供由紙単語度用加・×</li> <li>◆ 今 C ① 不安全 examtunfunaren.org/public/code/tce_test_execute.php</li> <li>◆ Submissions + Fun.</li> <li>Fun Fun Arena 網上考試熟紙</li> <li>TCEXFIN</li> <li>主車 成面 用戶 庫4 重加</li> <li>進行測驗: [只供系統:測試使用]小學數學滿貫盃2019-2020 (初賽) 小一 測試 試卷<br/>考試資料</li> <li>#近行測驗: [只供系統:測試使用]小學數學滿貫盃2019-2020 (初賽) 小一 測試 試卷<br/>考試資料</li> <li>#2</li> <li>第</li> <li>第</li> <li>第</li> <li>7</li> <li>2 0 10</li> <li>题目有機會有選擇題,請選取合適答</li> <li></li> <li></li></ul> <li></li> <li> <li></li> <li> <li></li> <li></li> <li></li> <li> <li></li> <li> <li></li> <li> <li></li> <li> <li></li> <li> <li></li> <li> <li></li> <li> <li></li> <li> <li></li> <li> <li></li> <li> <li></li> <li> <li></li> <li> <li></li> <li> <li> <li> <li> <li> <li> <li> <li> <li></li></li></li></li></li></li></li></li></li></li></li></li></li></li></li></li></li></li></li></li></li></li></li> | é」。<br>·<br>·<br>· · · · · · · · · · · · · · · · · | - ∅ ×<br>×<br>• ⊕ ≋863 :<br>-00:47:01                                                                                                    |
|                                                                                                    | 5」。<br>5案,便按下一题。                                   | <u>•</u> ● ×<br><u>×</u> ● maa: 1<br>-00:47:01                                                                                                    |
| ● 常行線 [7月4条(和34/6月)/× <ul></ul>                                                                                                    | 8」。<br>陈案、便按下一题。                                   | <ul> <li>▲ ▲</li> <li>★ ▲</li> <li>★ ▲</li> <li>▲ ■</li> <li>■ ■</li> <li>■ ■</li></ul>                                                                                          |
| 年行総 [7日表長 B3K@和小× +<br>← → C ① 不安全 examtuntunarena.org/public/code/tce_test_execute.php<br>Submissions + fun.           Fun Fun Arena 網上考試系統 <b>TCEXFM Exa</b> [MF] & & B3E <b>Exa</b> [MF] & & B3E <b>Exa</b> [MF] & & B3E <b>Exa</b> [MF] & & B3E <b>Exa</b> [MF] & & B3E <b>Exa</b> [MF] & & B3E <b>Exa</b> [MF] & & B3E <b>Exa</b> [MF] & & B3E <b>Exa</b> [MF] & & B3E <b>Exa</b> [MF] & & B4E <b>Exa</b> [MF] & & B4E <b>Exa</b> [MF] & & B4E <b>Exa</b> [MF] & & B4E <b>Exa</b> [MF] & & B4E <b>Exa</b> [MF] & & B4E <b>Exa</b> [MF] & & B4E <b>Exa</b> [MF] & & B4E <b>Exa</b> [MF] & & BEE <b>Exa</b> [MF] & & BEE                                                                                                    | â」。<br>察、便按下一题。                                    | <ul> <li>▲ ▲</li> <li>★ ● ■Rex 1</li> <li>-00:47:01</li> </ul>                                                                                                    |
| 第月線 [?目集長和就使用]/×         ●           ◆ → C         ① 不安全         exam.funfunaren.org/public/code/tce_test_executephp           ◆ Submissions - fun.         TEIEXTM           Fun Fun Arena 級上考試熟紙         TEIEXTM           主面 原風 用用         度者 面易           進行到驗: [L只供系統測試使用]/小學數學滿賞盃2019-2020 (初賽) 小一 測試 試卷           学試資料         如果完成了所有题目・便可以按「提交答者           形成所有題目(* 情报此交後。         如果完成了所有题目・便可以按「提交答者           15 - 5 = ?         ①           1. ● 7         ②         10           型目有機會有選擇題,請選取合適答         》           V         工一題(1)         (5) 確認答案         下一題 >           型目         1. >         注意理論面 運動器 (主要分類: 5.0)         1+1= ?         2         2         正面理論 (主要分類: 5.0)         2+2 = ?         3. >         注意理論面 (主要分類: 5.0)         3+3 = ?         4. >         注意日識面 (主要分類: 5.0)         4321 - 1234 = ?                                                                                                    | \$」。<br>\$案、便按下一題。                                 | <ul> <li>▲ ▲</li> <li>▲ ● ■ ■ ■ ■ ■</li> <li>-00:47:01</li> </ul>                                                                                                    |
| 第月線 [P::::::::::::::::::::::::::::::::::::                                                                                                    | â」。<br>察、便按下一题。                                    | <ul> <li>▲ ▲</li> <li>▲ ▲</li></ul>                                                                                          |
| ● 今 C ① 不安全 examtunhunarena.org/public/code/tce_test_executephp           ● Submissions - Form           Fun Fun Arena 級L-Patkk統           TEIEXFIN           IN Fun Arena 級L-Patkk統           TEIEXFIN           IN Fun Arena 級L-Patkk統           TEIEXFIN           IN Fun Arena 級L-Patkk統           TEIEXFIN           IN Fun Arena 級L-Patkk統           TEIEXFIN           IN Fun Arena 級L-Patkk統           TEIEXFIN           IN Fun Arena 級L-Patkk統           TEIEXFIN           IN Fun Arena 級L-Patkk統           TEIEXFIN           IN Fun Arena 級L-Patkk           TEIEXFIN           IN Fun Arena 級L-Patkk           IN Fun Arena 級L-Patkk           IN Fun Arena 級L-Patkk           IN Fun Arena 級L-Patkk           IN Fun Arena 級L-Patkk           IN Fun Arena 級L-Patkk           IN Fun Arena 級L-Patkk           IN Fun Arena 級L-Patkk           IN Fun Arena 級L-Patkk           IN Fun Arena 級L-Patkkk           IN Fun Arena Mark           IN Fun Arena Mark           IN Fun Arena Mark           IN Fun Arena Mark           IN Fun Arena Mark           IN Fun Arena Mark           IN Fun Arena Mark                                                                                                    | ち」。<br>家、便按下一題。                                    | <ul> <li>▲ ▲</li> <li>▲ ▲</li></ul>                                                                                          |
| ● 今 C ① 不安全 exantunfunarena.org/public/code/tce_test_executephp           ● Submission + Fun           ● Submission + Fun                                                                                                    | a」。<br>□案、便按下一题。                                   | ▲ ● ▲<br>★ ● ● ● ● ● ● ● ● ● ● ● ● ● ● ● ● ● ● ●                                                                                                    |

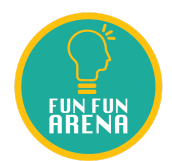

| ♥ 達行測驗(只供永底測試使用/)/ <sup>2</sup> × +                                       |
|---------------------------------------------------------------------------|
| ← → C ① 不安全   exam.funfunarena.org/public/code/tce_test_execute.php       |
| Submissions « Fun                                                         |
| Fun Fun Arena 細上考試系統 TCEXFM                                               |
| 主真 成績 用戶 後台 臺出                                                            |
| 進行測驗: [只供系統測試使用]小學數學滿貫盃2019-2020 (初賽) 小一 測試 試卷                            |
| 考試資料                                                                      |
| 注意:你確認要提交答卷嗎?                                                             |
| 相次が発生して近日                                                                 |
|                                                                           |
| 本質面が指進行過度的測驗                                                              |
|                                                                           |
| TCExam ver. 14. 21 - Coovinght & 2004-2019 Nicola Asuni - Tecnick.com LTD |
|                                                                           |
|                                                                           |
|                                                                           |
|                                                                           |
| 再次按提交答卷,考生的試卷就能成功提交到大會的系統。                                                |
| 考試正式完結。                                                                   |

由於大會採用網上作賽,考慮到參賽者操作電腦需時,大會決定每一個年級將會額外增加 5分鐘(即1小時5分鐘)的比賽時間,用以在完成試題前5分鐘,按「網上考試系統」左上角的「提交 答卷」按鈕。

請各參賽學生於**准考證列出的測試時段**登入系統作測試,並保管好自己的帳號資料,主要 測試以下三點:

1. 登入資料是否正確, 是否能登入系統。

2. 登入後, 右下方應顯示學生中文姓名(若無中文姓名, 則以英文顯示。)

3. 檢查所顯示的試卷是否正確年級及比賽項目的試卷。

若有問題,請盡量於測試時段內通知本會。(通知方法:將參賽者的「中英文姓名、年級、學校、聯絡電話及電郵」以WhatsApp 傳送至 9454 0790,並表明有關索取登入資料)。基於人手 所限,大會未必能夠即時回應參賽者的查詢,為免因技術問題影響當天作賽 我們建議參賽者於 比賽前最少登入系統一次,以確保資料正確及系統能運作正常。

一完一